## **Polk Portal Troubleshooting**

## ISSUE: I'm receiving an error message that says "401 – Unauthorized."

| *          | 🕑 EI          | lucian E | perience        |            | ×       | 🜍 - Pol  | lk Portal   |             | ×       | +     | +:                                                                          |     |   | _ | ٥        | Х       |
|------------|---------------|----------|-----------------|------------|---------|----------|-------------|-------------|---------|-------|-----------------------------------------------------------------------------|-----|---|---|----------|---------|
| ÷          | $\rightarrow$ | G        | <b>≏</b> ⊽ expe | rience.ell | lucianc | loud.con | n/psc/page/ | all-account | s/Elluc | ucian | n/Banner%20in%20Experience/EmployeeImageCard/EmployeeSelfService%2Fssb%2Fh. | . Q | ☆ | Ð |          | •       |
|            |               |          |                 |            |         |          |             |             |         |       |                                                                             |     |   |   | ) All Bo | okmarks |
| $\equiv 1$ | Home          |          |                 |            |         |          |             |             |         |       |                                                                             |     |   | Ċ | ۵ ۵      | • •     |
|            |               |          |                 |            |         |          |             |             |         |       |                                                                             |     |   | Q | ☆ ¢      | ×       |
|            |               |          |                 |            |         |          |             |             |         |       |                                                                             |     |   |   |          | - 1     |
|            |               |          |                 |            |         |          |             |             |         |       |                                                                             |     |   |   |          | - 1     |
|            |               |          |                 |            |         |          |             |             |         |       |                                                                             |     |   |   |          | - 1     |
|            |               |          |                 |            |         |          |             |             |         |       |                                                                             |     |   |   |          | - 1     |
|            |               |          |                 |            |         |          |             |             |         |       |                                                                             |     |   |   |          | - 1     |
|            |               |          |                 |            |         |          |             |             |         |       | 5                                                                           |     |   |   |          | - 1     |
|            |               |          |                 |            |         |          |             |             |         |       |                                                                             |     |   |   |          | - 1     |
|            |               |          |                 |            |         |          |             |             |         |       |                                                                             |     |   |   |          | - 1     |
|            |               |          |                 |            |         |          |             |             |         |       | 401 - Unauthorized                                                          |     |   |   |          |         |
|            |               |          |                 |            |         |          |             |             |         |       | Invalid username/password; Logon denied.                                    |     |   |   |          | - 1     |
|            |               |          |                 |            |         |          |             |             |         |       |                                                                             |     |   |   |          |         |
|            |               |          |                 |            |         |          |             |             |         |       |                                                                             |     |   |   |          | - 1     |

## TRY THIS: Go incognito.

Click on the three buttons at the top right-hand corner of the browser to access the drop-down menu and select "**New Incognito window**."

| ٠ | 0    | Blucian | Depenence    | ×        | 👽 - Polk Portal          | ×              | +                           |                                         |                        | -    | ٥       | ×     |
|---|------|---------|--------------|----------|--------------------------|----------------|-----------------------------|-----------------------------------------|------------------------|------|---------|-------|
| ÷ | ÷    | c       | t experience | ellucian | cloud.com/psc/page/all-a | accounts/Elluc | an/Banner%20in%20Experience | /EmployeeImageCard/EmployeeSellService% | Fssbill2Fh Q 👷         | Ð    | 0       | 1     |
|   |      |         |              |          |                          |                |                             |                                         | New tab                |      | 0       | si+T  |
| = | Here |         |              |          |                          |                |                             | C                                       | New window             |      | CI      | /1+N  |
|   |      |         |              |          |                          |                |                             | ÷                                       | New Incognito window   |      | tot+Shi | h+N   |
|   |      |         |              |          |                          |                |                             | ۲                                       | Tamara                 | Sign | ed in   | >     |
|   |      |         |              |          |                          |                |                             |                                         | Passwords and autofill |      |         | 3     |
|   |      |         |              |          |                          |                |                             | 5                                       | History                |      |         | 5     |
|   |      |         |              |          |                          |                |                             | *                                       | Downloads              |      | 0       | 2(1+) |

It will look like this. Type <u>www.polk.edu</u> in the browser to open the College's website.

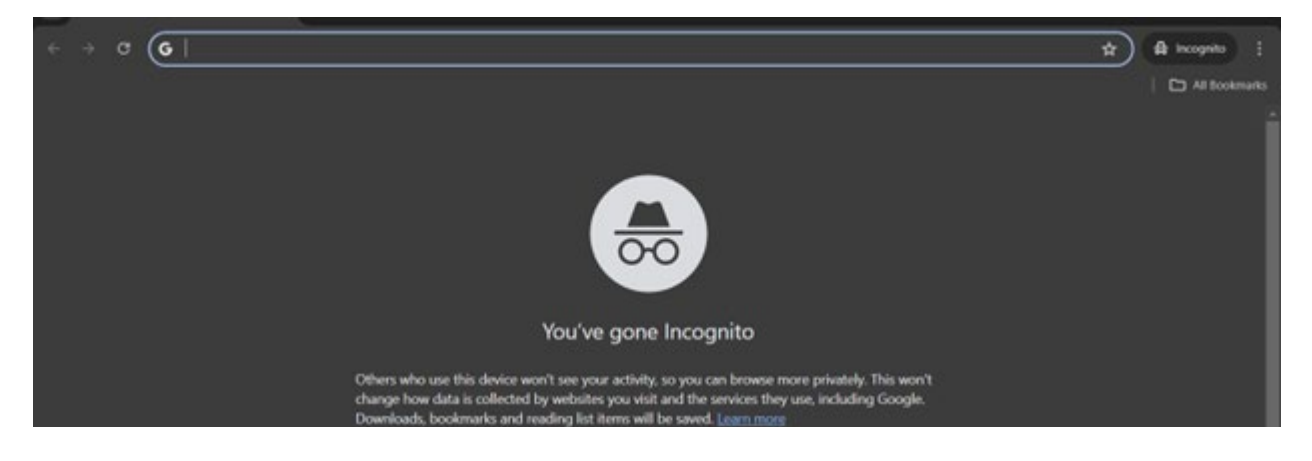

From the College's homepage, click on **Polk Portal** in the top banner and log in using your College credentials. You should be able to select **Sign in with Student** to access the site.

|                                                                                                    |        | ٥         | ×     |
|----------------------------------------------------------------------------------------------------|--------|-----------|-------|
| $\leftrightarrow$ $\rightarrow$ C $\approx$ polkedu $\otimes$ $\Rightarrow$                                                                                                    | 읆 Inco | ognito    |       |
|                                                                                                    |        | All Bookr |       |
| Polk Portal   Passport   Canvas   MyPolk Email   Library/TLCC   Etrieve   People   Faculty/Staff Email   PIE   Search     About   Admission & Aid   Academics   Student Life   Community   New | ٩      |           |       |
|                                                                                                    |        |           | ľ     |
|                                                                                                    |        |           |       |
|                                                                                                    |        |           |       |
| O Login with Ellucian Ethos Identii ×  My Meetings - Zoom × +                                                                                                    | -      | ٥         | ×     |
| 🗧 🔶 😋 polk-eis-prod.banner.elluciancloud.com/authenticationendpoint/login.do?RelayState=eyJ0ZWShbnRJZCI6ImU5YmFhMzJiLTEwYzYtNGVhZC1iNjU0LTNIO 🗙                                                | Ď      | 3         | :     |
|                                                                                                    |        | All Bookr | marks |
|                                                                                                    |        |           |       |
| 🥑 ellucian.                                                                                                    |        |           |       |
|                                                                                                    |        |           |       |
| Sign in to your account                                                                                                    |        |           |       |
| Sign In With Students<br>Sign In With Faculty/Staff                                                                                                    |        |           |       |

END.

<u>ISSUE</u>: UGH! I've gone Incognito and I'm still receiving an error message that says "401 – Unauthorized."

## TRY THIS: Clear your cookies and cache.

Click on the three buttons at the top right-hand corner of the browser to access the drop-down menu and select "**History**."

| ~ | 🕑 Ellu          | cian Experience | ×              | - Polk Portal      | ×                  | +            |                   |                  |                    |                |                                                | _   | ٥                    | ×                        |
|---|-----------------|-----------------|----------------|--------------------|--------------------|--------------|-------------------|------------------|--------------------|----------------|------------------------------------------------|-----|----------------------|--------------------------|
| ÷ | $\rightarrow$ ( | C 🖘 experien    | ce.elluciancle | oud.com/psc/page/a | III-accounts/Elluc | ian/Banner%2 | 0in%20Experience/ | 'EmployeeImageCa | ard/EmployeeSelfSe | ervice%        | 2Fssb%2Fh 🍳 🕁                                  | Ď   | ۲                    | :                        |
| ≡ | Home            |                 |                |                    |                    |              |                   |                  | _                  | □<br>[1<br>&   | New tab<br>New window<br>New Incognito window  |     | Ct<br>Ct<br>Ctrl+Shi | .trl+T<br>trl+N<br>ift+N |
|   |                 |                 |                |                    |                    |              |                   |                  |                    | 1              | Tamara                                         | Sig | ned in               | >                        |
|   |                 |                 |                |                    |                    |              |                   |                  |                    | <b>8</b><br>10 | Passwords and autofill<br>History              |     |                      | ><br>>                   |
|   |                 |                 |                |                    |                    |              | •                 |                  |                    | ±<br>☆<br>ひ    | Downloads<br>Bookmarks and lists<br>Extensions |     | C                    | L+ht)<br>><br>>          |

Click on "Delete browsing data" in the left-hand column.

| ✓ ⊘ Ellucian Experience ×                            | 👼 - Polk Portal × 🕢 History × +                                                | - 🗆 ×         |
|------------------------------------------------------|--------------------------------------------------------------------------------|---------------|
| $\leftrightarrow$ $\rightarrow$ C (Shrome chrome://h | istory 📩                                                                       | 호 🔗 :         |
|                                                      |                                                                                | All Bookmarks |
| O History                                            | Q, Search history                                                              |               |
| 🕚 Chrome history                                     | E By date 2. By group                                                          |               |
| <b>Tabs from other devices</b>                       |                                                                                | -             |
| Delete browsing data                                 | Today - Tuesday, July 2, 2024                                                  |               |
|                                                      | 5:50 PM 👽 - Polk Portal experience.elluciancloud.com                           | :             |
|                                                      | 5:50 PM 👽 Leave Balance Information - Polk Portal experience.elluciancloud.com | :             |
|                                                      | I S:33 PM 👽 - Polk Portal experience.elluciancloud.com                         | :             |
|                                                      | □ 5:33 PM 👽 - Polk Portal experience.elluciancloud.com                         | :             |

Delete your **browsing history, cookies, and cached images and files**. Close out the browser and try to access the Polk Portal again through the link at the top of the College's home page, www.polk.edu.

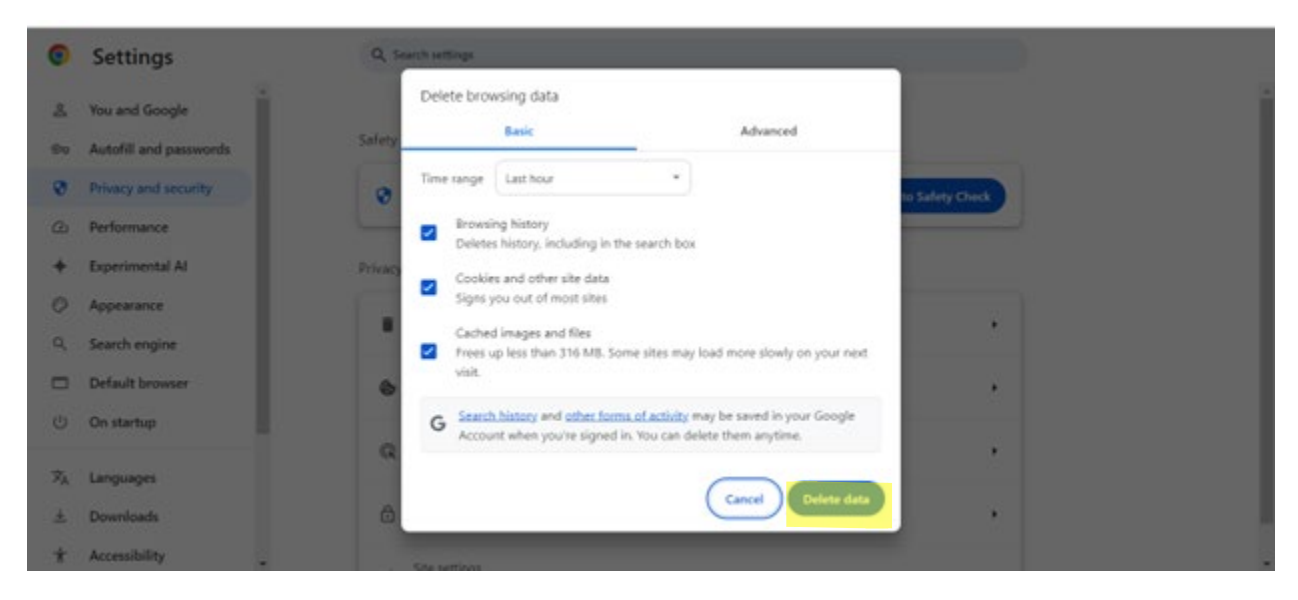

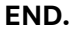